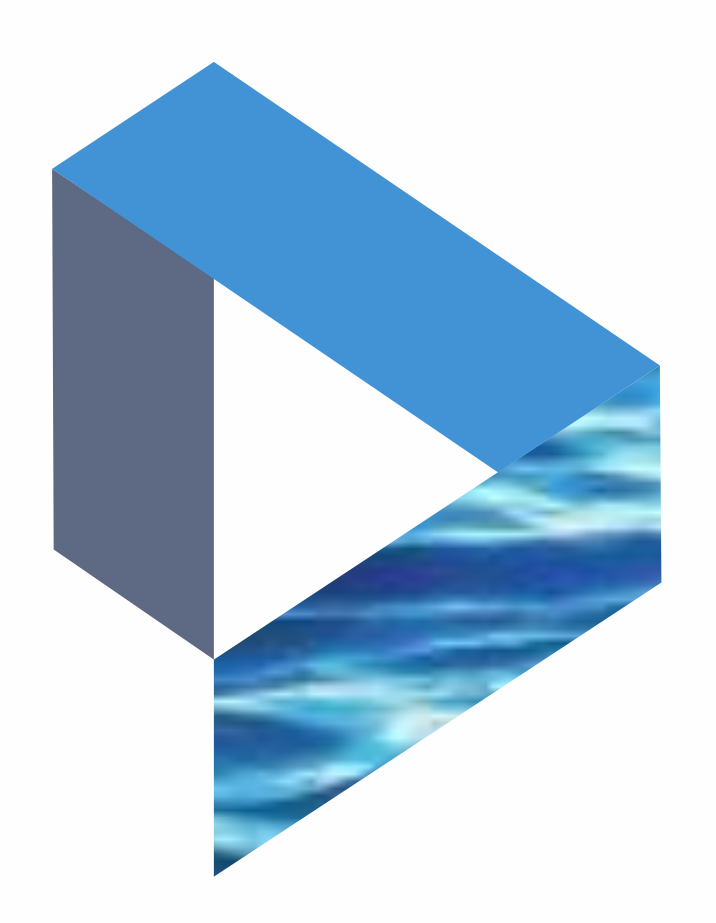

# Places

The next generation Lloyd's List Intelligence Seasearcher

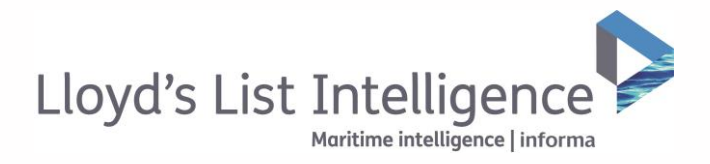

# Places

## Research specific ports, countries, places and terminals

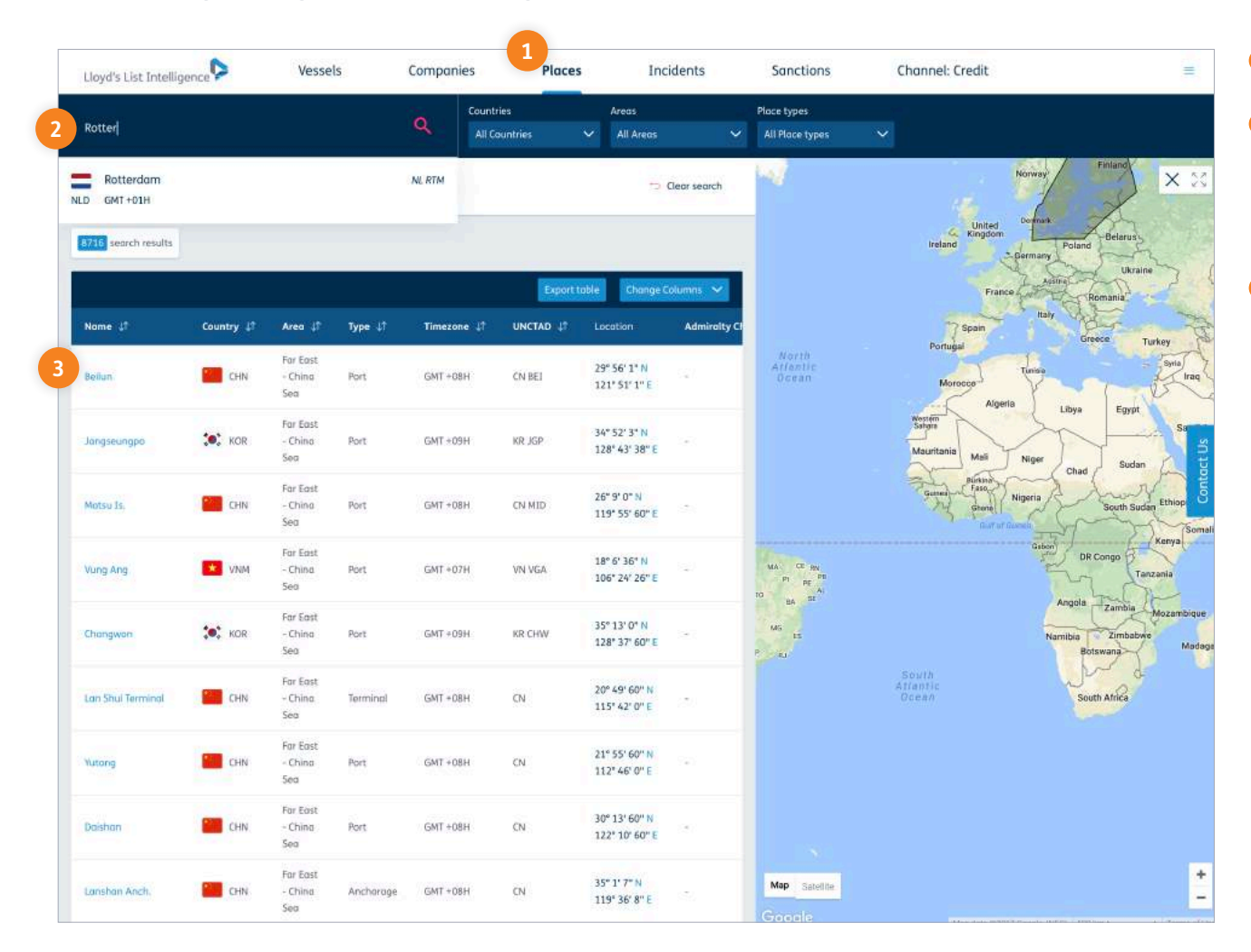

- 1 The 'Places' tab is available in the top navigation bar.
- 2 You can use the search bar to look up ports, countries, terminals and places such as anchorage points.

Fast, intuitive search results update as you type and provide relevance based suggestions to assist you.

3 You can click on a port or place name to jump to the overview and port details page.

## ▲ Return to contents

02 / Maritime Intelligence | informa

clientservices@lloydslistintelligence.com Europe/Americas +44 20 3377 3996 APAC +65 65082430

# Places

## Navigating the place details page

| Lloyd's List Intelli | gence              | Ve      | ssels            | Companies        | Places       | Incidents                     | Sanctions                 | Channel:                                  | Credit      |           |   |
|----------------------|--------------------|---------|------------------|------------------|--------------|-------------------------------|---------------------------|-------------------------------------------|-------------|-----------|---|
| Rotterdam            | Country:           |         |                  |                  |              |                               |                           |                                           | Search by p | lace name | Q |
| Overview             |                    |         |                  |                  |              |                               |                           |                                           |             |           |   |
| Sove vessels         |                    |         |                  |                  |              | 🖘 Clear search                |                           | More Filters > Vessel o<br>Vessel details | details     |           |   |
| Rotterdam - Summary  |                    |         |                  |                  |              |                               |                           | Nome                                      |             |           |   |
| ocation:             | NLD, N Cont Europe |         |                  | Lat/Lng: 51" 54" |              |                               | Mo                        |                                           |             |           |   |
| dmiralty Pilot:      | 28                 |         |                  | Admiralty Chart: | 122/132/133  |                               |                           | IMO<br>Flog                               |             |           |   |
| imezone:             | GMT+01H<br>NL RTM  |         |                  | Type: Port       |              |                               | 1                         |                                           |             |           |   |
|                      |                    | с.<br>  |                  |                  |              |                               | und                       | All Flag                                  |             | ~         |   |
| II Results 19        | _                  | _       |                  |                  | Destined For | Called at port At port        | 1                         | Vessel Type                               |             |           |   |
| ilter by: 🖼 29/1     | 1/2017 05/1        | 2/2017  | More Filters 🕔   | 2                | Export toble | Change Columns 🗸              |                           | crude oil tanker                          |             | ~         |   |
| tome 11              | IMO LT             | Flag J1 | Vessel Type 🕼    | Contact 41       | DWT 41       | ETA                           |                           | Contact                                   |             |           |   |
| wtod                 | 9519717            | sau sau | crude oil tanker | Bahri S.         | 309988       | 05 Dec 2017 18:00:00<br>(GMT) |                           | Contact                                   |             |           |   |
| stanbul              | 9593012            | *       | crude oil tanker | Ciner D.         | 159500       | 05 Dec 2017 05:00:00<br>(GMT) |                           | From                                      |             | Το        |   |
| linerva Nike         | 9255696            | GRC GRC | crude oil tanker | Minervo M.       | 105470       | 04 Dec 2017 00:01:00<br>(GMT) | North<br>tlantic<br>Ocean | DWT                                       |             |           |   |
| igovský Prospect     | 9256066            | LBR     | crude oil tanker | Sovcomflot U.    | 114640       | D3 Dec 2017 14:00:00<br>(GMT) |                           | From                                      | 120         | To        |   |
| CF Surgut            | 9422445            | LBR     | crude oil tanker | Sovcomflot U.    | 158097       | 03 Dec 2017 08:00:00          |                           | From                                      |             | То        |   |
| S Taro               | 9765354            | MHL     | crude oil tonker | RS Tankers       | 160036       | 02 Dec 2017 23:00:00<br>(GMT) |                           | Clase                                     |             |           |   |
| uro                  | 9567702            | BHS     | crude oil tanker | Tsakos E.        | 157539       | 02 Dec 2017 06:00:00<br>(GMT) | CE sty                    |                                           |             |           |   |
|                      | 0200520            | N NIC   |                  | Tanker           | 457770       | 02 Dec 2017 01:30:00          | au H                      |                                           |             |           |   |

- 1 The place details page will allow you to view all vessels:
  - **Destined for** arrival at the port or place.
  - ► Have <u>called at</u> the port or place.
  - Which are currently **<u>at port or place</u>**.
- 2 You can filter your list by multiple criteria by clicking the 'More Filters' button. This allows you to filter by vessel type for example.

## ▲ Return to contents

clientservices@lloydslistintelligence.com Europe/Americas +44 20 3377 3996 APAC +65 65082430

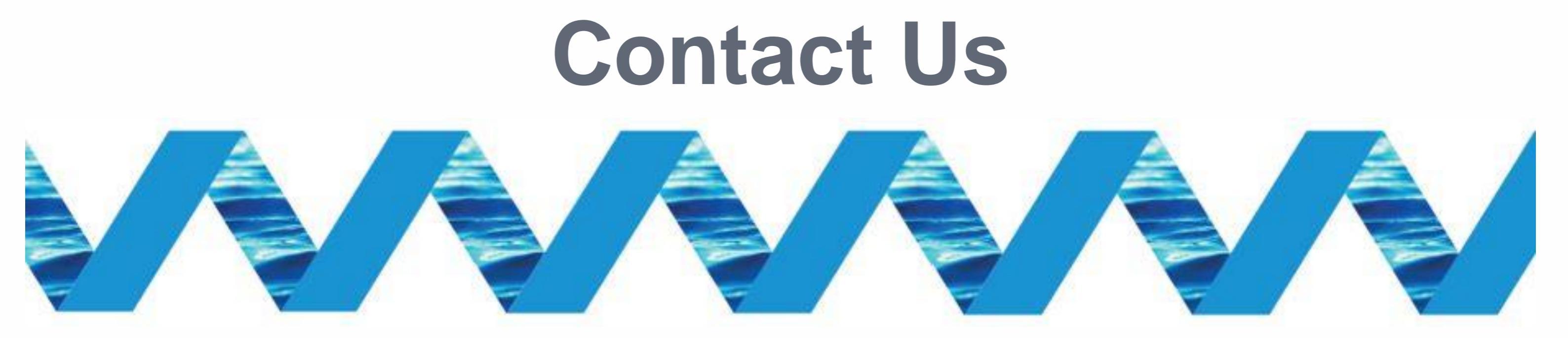

For support in using the Next Generation Lloyd's List Intelligence, please contact your account manager or our Client Support Team:

> clientservices@lloydslistintelligence.com Europe & Americas +44 (0) 20 3377 3996 (UK) Phone: APAC +65 65082430 (Singapore)

You can also access training videos and documentation at info.lloydslistintelligence.com/clientsupportnextgen

Maritime intelligence | informa

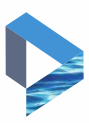